# Átutalási csomag karbantartó modul

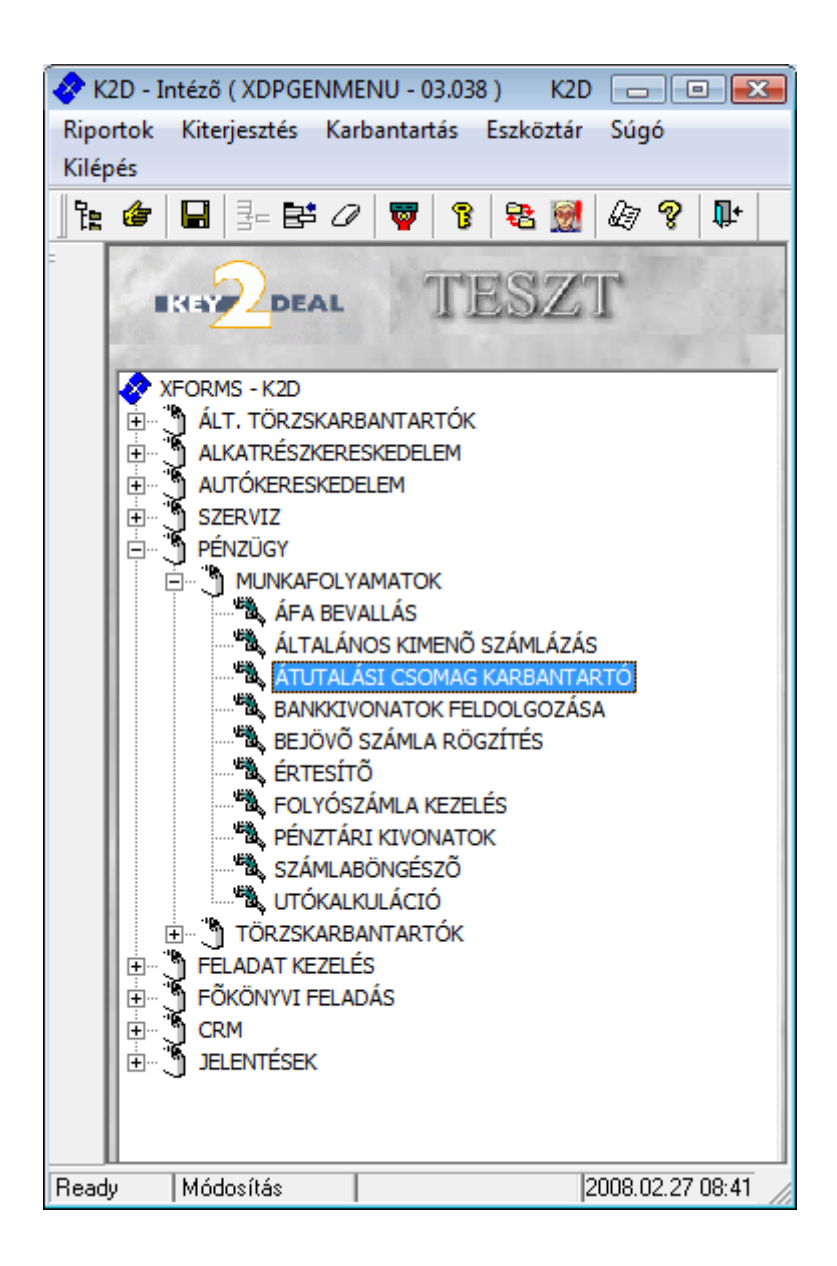

| 1. | Bevezetés                         | . 2 |
|----|-----------------------------------|-----|
| 2. | Új átutalási csomag felvitele     | . 2 |
| 2. | Új tétel felvitele                | .4  |
| 2. | 2. Átutalási csomag tétel törlése | . 8 |
| 2. | B. Bankszámlaszám módosítása      | . 8 |
| 2. | Átutalási csomagok lezárása       | 10  |

## 1. Bevezetés

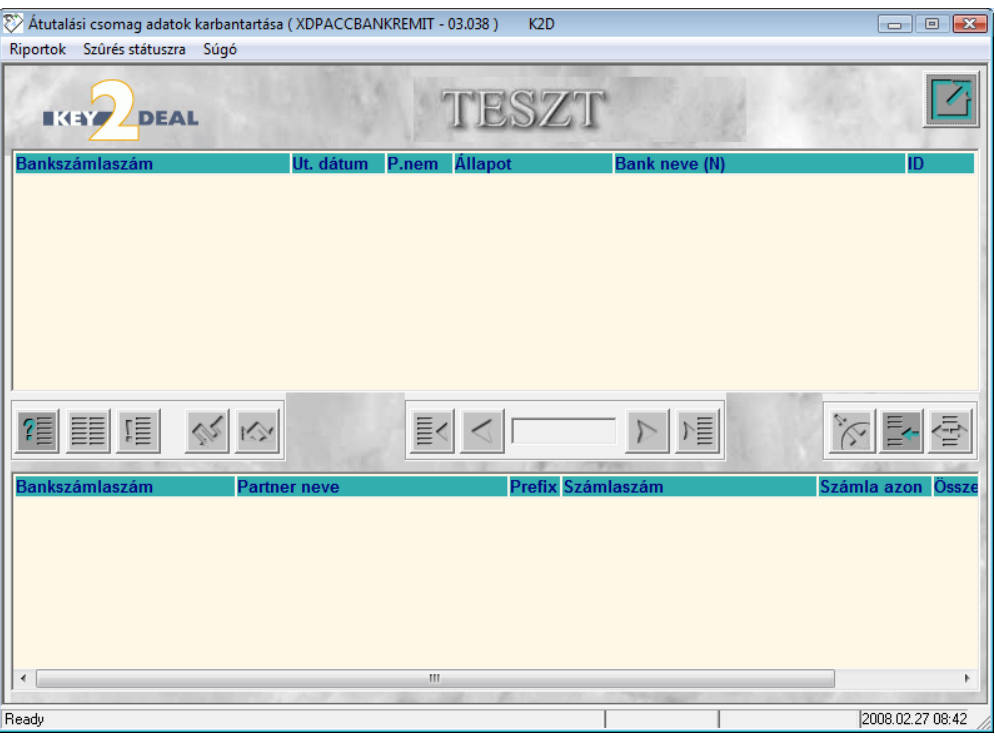

1. ábra

Az Átutalási csomag karbantartó modul feladata azon bejövő számlák kiválogatása, amelyeket elutalni szükséges, és ezekből a számlákból egy csomag készítése, amelyet a banki programok (internetes oldalak) fogadni képesek, így leegyszerűsítve az utalások kezelését. Ahhoz, hogy a banki program fogadni tudja a rendszerből készült fájlt, ahhoz a programot megfelelően kell módosítani a banki programhoz, ehhez kérje a DLM Solutions Kft. munkatársai segítségét.

## 2. Új átutalási csomag felvitele

Új átutalási csomag felvitele az **Átutalási csomag adatok karbantartása** ablakban lévő Új

rekord felvitele () nyomógombra kattintással megjelenő ablakban végezhető el (2. ábra):

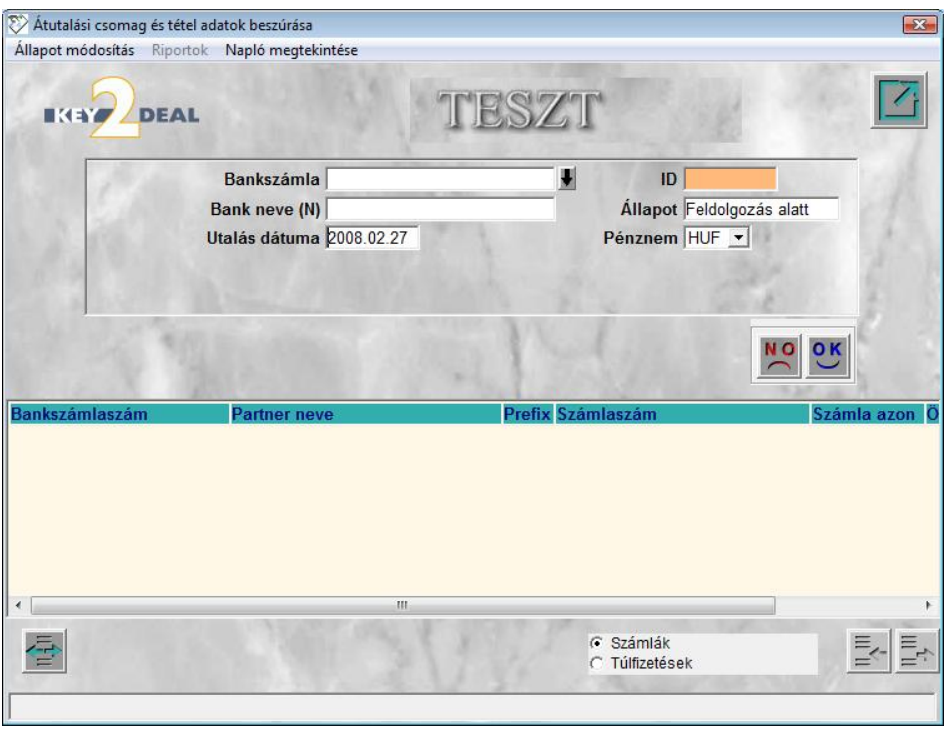

2. ábra

Új átutalási csomag felvitelekor az első lépés a **Bankszámla** mező melletti **H** nyomógombra kattintás után megjelenő ablakban az átutalási megbízáshoz tartozó bank, illetve bankszámlaszám megadása (3. ábra):

| Válasszon bankszámlát    |                            |                               |
|--------------------------|----------------------------|-------------------------------|
| IKIY DEAL                | I⊽ Élő (igen/nem)          | - Li                          |
| Bank                     | Bankszámlaszám             | Def. ¡Átl. utalási i Saját Eg |
| TECHNIKAI                | 0000000-0000000-0000000    | HUF 2 🗹                       |
| MKB BANK RT              | 10300002-25511143-00003285 | HUF V                         |
| ERSTE BANK RT            | 11600006-0000000-13813273  | HUF 4                         |
| BANKI HITELEK KIVEZETÉSE | 1111111-111111-1111111     | HUF 2                         |
| TECHNIKAI                | 22222222-2222222-22222222  | HUF 2                         |
| KOMPENZ.                 | 33333333-3333333-333333333 | HUF 2                         |
| <                        |                            | •                             |
|                          |                            |                               |
|                          |                            |                               |

3. ábra

A **Válasszon bankszámlát** nevű ablakon a megfelelő bankszámla kiválasztását, majd a *Mentés* 

() nyomógombra kattintást követően a kijelölt bank, és a hozzá tartozó számlaszám megjelenik az **Átutalási csomag és tétel adatok beszúrása** ablakon (4. ábra).

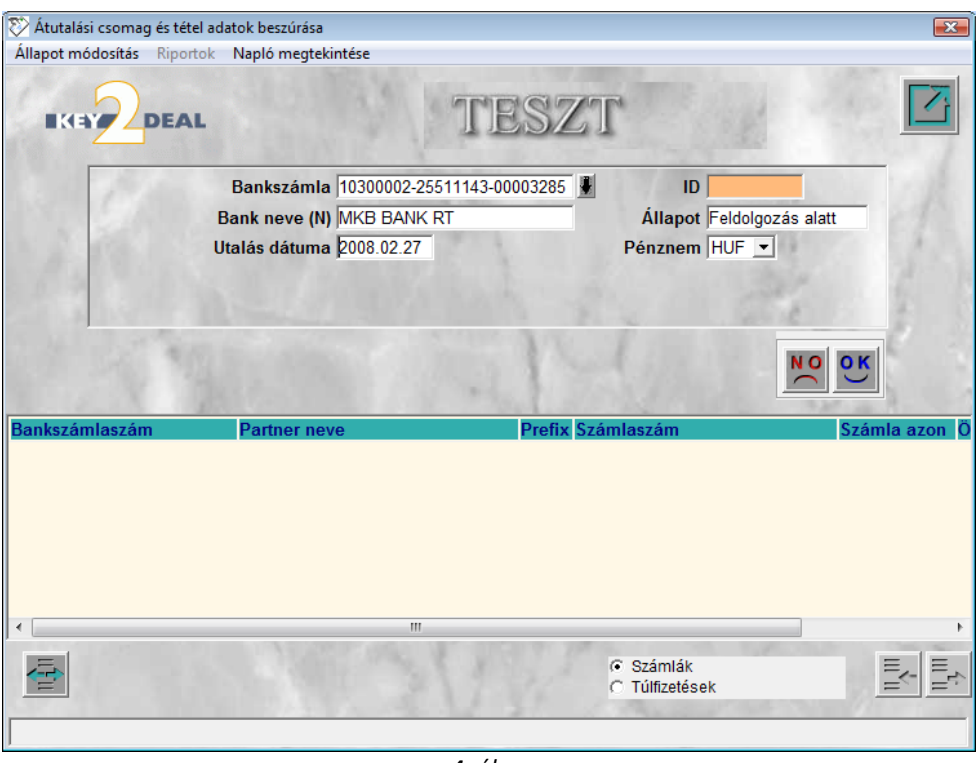

4. ábra

Az Átutalási csomag és tétel adatok beszúrása nevű ablakon meg kell határozni az

Utalás dátumát, majd a *mentés* (SC) nyomógomb megnyomása következik. Ezután aktív lesz a

képernyő alján lévő Átutalási csomag tétel adatok beszúrása (ED) nyomógomb, amellyel új tételeket lehet felvinni az átutalási csomaghoz.

#### 2.1. Új tétel felvitele

#### Az **Átutalási csomag és tétel adatok beszúrása** ablakban lévő **Számlák-Túlfizetések** • Számlák

(**Túlfizetések**) választógomb segítségével határozható meg, hogy számlát vagy túlfizetést kell-e felvenni az átutalási csomaghoz. A **Számlák** választógombot bejelölve és az *Átutalási csomag tétel* 

*adatok beszúrása* (E) nyomógombot megnyomva a következő ablak jelenik meg (5. ábra).

| 🏷 Átutalási csomag tételek b | eszúrása        |                      |            |                      | x   |
|------------------------------|-----------------|----------------------|------------|----------------------|-----|
| Fizetési mód                 |                 |                      |            |                      |     |
| 0                            |                 |                      | <b>v</b>   | Bejövő számlák       | 7   |
|                              |                 |                      |            | Kimenő számlák       | Ĺ   |
| Teljesített összeg:          | 0               | :Átutalás összesen 🗌 | 0          | Csak külső partnerek | F   |
| • Fizetési hatá Prefix       | Külső számlaszá | Partner neve         | Megjegyzés | Total                | -   |
|                              | -               |                      |            |                      |     |
|                              | -               |                      |            |                      | -   |
|                              |                 |                      |            |                      | - = |
|                              | 7               |                      |            |                      | -   |
|                              | -               |                      |            |                      | -   |
|                              | -               |                      |            |                      | -   |
|                              | -               |                      |            |                      |     |
|                              | -               |                      |            |                      |     |
|                              |                 |                      |            |                      | -   |
|                              | -               |                      |            |                      | -   |
|                              | -               |                      |            |                      | ۰.  |
| * [ III                      |                 |                      |            |                      |     |
|                              |                 |                      |            | Inclo                | 50  |
|                              |                 |                      |            |                      | 5   |
|                              | A Market C      | CONTRACTOR OF THE    |            | 1                    |     |
|                              |                 |                      |            |                      |     |

| 5. | ábra |
|----|------|
| ٠. | abru |

Az **Átutalási csomag tételek beszúrása** ablakon a *Lekérdezés futtatás*a (**F**) nyomógombra kattintva listázódnak azon bejövő pozitív számlák, amelyek még nincsenek **teljesítve** státuszban, és azok a kimenő negatív számlák, amelyek még nincsenek **teljesítve** státuszban (6. ábra).

| 🕅 Átutalási csomag tételek beszúrása 🛛 💽 |                           |                                               |                                |  |  |  |
|------------------------------------------|---------------------------|-----------------------------------------------|--------------------------------|--|--|--|
| Fizetési mód                             |                           |                                               |                                |  |  |  |
| Teljesített összeg: 0                    | :Átutalás összesen        | I⊽ Bejövő szám<br>I⊽ Kimenő szán<br>0 Csak kü | lák<br>nlák<br>Iső partnerek 🔽 |  |  |  |
|                                          | Destance                  | M                                             | Tetel                          |  |  |  |
| Fizetesi nata Prefix Kuiso szamlasza     |                           | megjegyzes                                    |                                |  |  |  |
| 2007.12.22. CARO 200700591               | DANIELLA IPARI PARK KET   |                                               | -500 000,00                    |  |  |  |
| 2007.12.18. CARO • 200700572             | DANIELLA IPARI PARK KET   |                                               | -500 000,00                    |  |  |  |
| 2006.03.02. GENI SGN0200601682           | SUMMIT AUTO MO. SZOLGALTA | ·                                             | 10 424 520,00                  |  |  |  |
| 2007.11.29. GENI 	PP0703396              | BALOGH AUTO EUROSZERVIZ   | 11110704                                      | 152 933,00                     |  |  |  |
| 2006.02.28. GENI SGNO200601104           | SUMMIT AUTO MO. SZOLGALTA | HUN2791                                       | 680 400,00                     |  |  |  |
| 2007.12.21. GENI DFMI-2007/08458         | SUMMIT PENZUGYLZRT.       |                                               | 2 218,00                       |  |  |  |
| 2007.12.21. GENI 	DFMI-2007/08462        | SUMMIT PENZUGYI ZRT.      |                                               | 35 237,00                      |  |  |  |
| 2007.12.31. GENI JM000265/07             | RADIO REKLAM KFT.         |                                               | 205 920,00                     |  |  |  |
| 2008.01.15. GENI VISA-2007/07201         | NISSAN SALES CENTRAL&EAS  |                                               | 719 764,00                     |  |  |  |
| 2007.11.15. GENI CFMI-2007/07392         | SUMMIT PÉNZÜGYI ZRT.      |                                               | 40 125,00                      |  |  |  |
| 2007.12.10. GENI 🔽 D-000157615           | ACCOR SERVICES MAGYAROR   |                                               | 312 700,00                     |  |  |  |
| 2007.12.21. GENI TDFMI-2007/08459        | SUMMIT PÉNZÜGYI ZRT.      |                                               | 67 225,00                      |  |  |  |
| 2006.02.28. GENI SGNO200601102           | SUMMIT AUTÓ MO. SZOLGÁLT  | HUN2632                                       | 302 400,0( -                   |  |  |  |
| •                                        |                           |                                               | F                              |  |  |  |
|                                          |                           |                                               | NOOK                           |  |  |  |
|                                          |                           |                                               |                                |  |  |  |

6. ábra

Ezután ki kell választani azokat a számlákat, amelyeket fel kell venni a csomaghoz és a legelső oszlopban be kell jelölni ( ) őket. Amennyiben olyan számla kerül bejelölésre, amelynek a partnerének esetleg van ellenkező előjelű számlája is (tehát kompenzálhatóak lennénak egymással), akkor a rendszer figyelmeztet, hogy ezeket a számlákat nem biztos, hogy be kell jelölni (7. ábra).

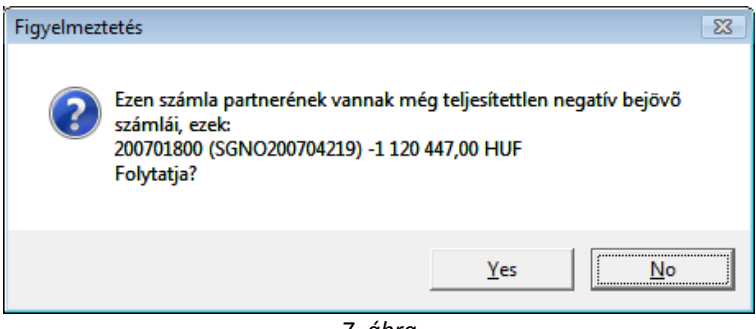

7. ábra

\_\_\_\_\_

**Megjegyzés:** Amennyiben egy számla első oszlopa piros színű négyzetet tartalmaz, a tétel már szerepel egy másik átutalási csomagban.

\_\_\_\_\_

Az összes elutalandó számla bejelölését követően kell a *mentés* (**S**) nyomógombot megnyomni (8. ábra).

| tok beszúrása                    |                                                                                                    |                                                                                                    | <b>—</b>           |
|----------------------------------|----------------------------------------------------------------------------------------------------|----------------------------------------------------------------------------------------------------|--------------------|
| Napló megtekintése               |                                                                                                    |                                                                                                    |                    |
| TE                               | \$7                                                                                                    | TT                                                                                                    |                    |
| Bankszámla 10300002-25511143-000 | 03285                                                                                                    | ID 2                                                                                                    | Dist Longer        |
| ank neve (N) MKB BANK RT         |                                                                                                    | Állapot Feldolgozás alat                                                                                                    | 1                  |
| alás dátuma 2008.02.27           |                                                                                                    | Pénznem HUF -                                                                                                    | ×                  |
| Datter new                       | Drofin                                                                                                    |                                                                                                    |                    |
|                                  | Prefix                                                                                                    | Szamiaszam                                                                                                    | Szamia azon U      |
| DANIELLA IPARI PARK KET          | CARO                                                                                                    | 200700591                                                                                                    | 200700591          |
| 2 SUMMIT AUTÓ MO SZOLGÁLTATÓ     | GENI                                                                                                    | SGN0200601682                                                                                                    | 200700572          |
| RÁDIÓ REKLÁM KFT.                | GENI                                                                                                    | UM000265/07                                                                                                    | 200708411          |
| "                                | 1                                                                                                    | ⊙ Számlák<br>C Túlfizetések                                                                                                    | •                  |
|                                  | Analia Analia An | Analia Analia An | Napló megtekintése |

8. ábra

Amennyiben Túlfizetéseket is fel kell venni a csomagba (visszautalás céljából), akkor a **Túlfizetések** Számlák

(• Túlfizetések ) választógombot kell bejelölni és utána megnyomni az Átutalási csomag tétel

adatok beszúrása (====) nyomógombot (9. ábra).

| 🏷 Túlfizetések       |              | CON LL L L L L L L L L L L L L L L L L L |      |                |              |                    | 3 |
|----------------------|--------------|------------------------------------------|------|----------------|--------------|--------------------|---|
|                      |              |                                          |      |                |              |                    |   |
| Prefix Számlaszár ID | Létr. Könyv. | Partner neve                             |      | A tényleges ös | Pénzn Bankki | Pénztá Kivonat aze | Î |
|                      |              |                                          |      |                |              |                    | = |
|                      |              |                                          |      |                |              |                    |   |
|                      |              |                                          |      |                |              |                    |   |
|                      |              |                                          |      |                |              |                    | Ŧ |
|                      | m            |                                          | 1/24 |                |              |                    | 1 |
|                      |              |                                          |      |                | .F.          |                    | - |

9. ábra

A **Túlfizetések** ablakon a *Lekérdezés futtatás*a (**EE**) nyomógombra kattintva listázódnak a túlfizetések, amelyeket vissza kell fizetni az ügyfeleknek (10. ábra).

| 🕅 Túlfizetések |         |            |    |              |             |                            |                   |                 |
|----------------|---------|------------|----|--------------|-------------|----------------------------|-------------------|-----------------|
|                | KEY     |            | L  |              | 11          | 1 - A                      |                   |                 |
| 4              | Prefix  | Számlaszár | ID | Létr. Könyv. | Könyv. dát. | Partner neve               | A fizetendő össze | A tényleges ö 🔺 |
|                | OVER    | 1          | 2  | 2003.07.08.  | 0000.00.00. | SZABOLCSI LÁSZLÓ           | ,00               | 12 688,0        |
|                | OVER    | 1          | 15 | 2005.10.07.  | 0000.00.00. | FŐVÁMHIVATAL-MISKOLC       | ,00               | 252 000,0 ≡     |
|                | OVER    | 1          | 16 | 2005.10.07.  | 0000.00.00. | BALOGH KFT.                | ,00               | 1 050,0         |
|                | OVER    | 2005000624 | 17 | 2005.11.14.  | 0000.00.00. | GENEX KLIMASZERVIZ RT      | ,00               | 60 839,0        |
|                | OVER    | 1          | 18 | 2006.06.08.  | 0000.00.00. | TÓTH JÓZSEFNÉ              | ,00               | 50 000,0        |
|                | OVER    | 200600121  | 21 | 2006.07.20.  | 0000.00.00. | LOMBARD LÍZING ZRT.        | ,00               | 5 200 126,0     |
|                | OVER    | 200600131  | 22 | 2006.07.20.  | 0000.00.00. | VANCZÁKNÉ DARAI DÓRA ZSUZ  | ,00               | 810 000,0       |
|                | OVER    | 200300050  | 9  | 2004.12.09.  | 0000.00.00. | GYENES JÓZSEF              | ,00               | 907 052,0       |
|                | OVER    | 1          | 27 | 2006.12.22.  | 0000.00.00. | NISSAN BALOGH KFT.         | ,00               | 3 000 000,0     |
|                | OVER    | 200700046  | 30 | 2007.01.31.  | 0000.00.00. | ERSTE LEASING ESZKÖZFIN.ZR | ,00               | 5 969 008,0     |
|                | OVER    | 200700047  | 31 | 2007.01.31.  | 0000.00.00. | ERSTE LEASING ESZKÖZFIN.ZR | ,00               | 4 590 829,0     |
|                | OVER    | 1          | 34 | 2007.02.06.  | 0000.00.00. | ZOLCSÁKNÉ JÓZSI ERZSÉBET   | ,00               | 22 738,0        |
|                | OVER    | 1          | 54 | 2007.03.13.  | 0000.00.00. | TÓTH GÁBOR                 | ,00               | 20 000,0        |
|                | OVER    | 1          | 55 | 2007.03.30.  | 0000.00.00. | BOROS TIBOR                | ,00               | 13 344,0        |
|                | OVER    | 1          | 59 | 2007.04.10.  | 0000.00.00. | SUMMIT AUTÓ MO. SZOLGÁLTAT | ,00               | 120 000,01 -    |
|                |         | _          |    |              |             |                            |                   | Þ               |
| ?              |         | t          |    | 1            |             | 1/63                       | 15                | NOOR            |
| Leké           | érdezés | futtatása  |    |              |             |                            |                   |                 |

10. ábra

Ezután ki kell választani azokat a túlfizetéseket, amelyeket fel kell venni a csomaghoz és a legelső oszlopban be kell jelölni ( ) őket. Az összes visszafizetendő túlfizetés bejelölését követően kell a *mentés* ( ) nyomógombot megnyomni (11. ábra).

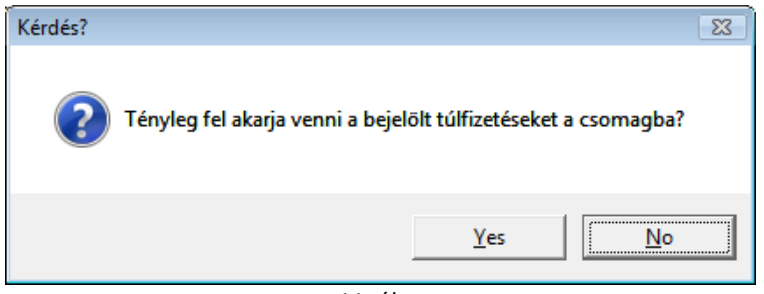

11. ábra

Ekkor a rendszer kér egy jóváhagyást, majd **Igen** (**yes**) válasz esetén újra az **Átutalási csomag és tétel adatok beszúrása** ablak jelenik meg, a felvett tételekkel (12. ábra).

| Atutalasi csomag es tete                                                                | adatok beszurasa                                                                                                    |                                                                |                                                                                                    |                                                                                           |
|-----------------------------------------------------------------------------------------|----------------------------------------------------------------------------------------------------|----------------------------------------------------------------|----------------------------------------------------------------------------------------------------|-------------------------------------------------------------------------------------------|
| Allapot módosítás Riport                                                                | ok Napló megtekintése                                                                                                    |                                                                |                                                                                                    |                                                                                           |
|                                                                                         | TE                                                                                                    | lS7                                                            | TT                                                                                                 |                                                                                           |
| 1.                                                                                      | Bankszámla 10300002-25511143-00                                                                                                    | 003285                                                         | ID 2                                                                                               |                                                                                           |
|                                                                                         | Bank neve (N) MKB BANK RT                                                                                                    |                                                                | Állapot Feldolgozás al                                                                             | att                                                                                       |
| N 200 100                                                                               | Iltalás dátuma 2008 02 27                                                                                                    |                                                                | Pénznem HUF 🔻                                                                                      | 1 A. T.                                                                                   |
|                                                                                         |                                                                                                    |                                                                |                                                                                                    |                                                                                           |
| 111111                                                                                  |                                                                                                    | 11                                                             | i port                                                                                             |                                                                                           |
| Bankezámlaszám                                                                          | Partner pove                                                                                                    | Drofix                                                         | Stámlaszán                                                                                         |                                                                                           |
| Bankszámlaszám                                                                          | Partner neve                                                                                                    | Prefix                                                         | Számlaszám                                                                                         | Számla azon A                                                                             |
| Bankszámlaszám                                                                          | Partner neve<br>DANIELLA IPARI PARK KFT<br>DANIELLA IPARI PARK KFT                                                                                                    | Prefix<br>CARO<br>CARO                                         | Számlaszám<br>200700591<br>200700572                                                               | Számla azon 20070059                                                                      |
| Bankszámlaszám<br>-<br>-<br>10918001-00000005-0814                                      | Partner neve<br>DANIELLA IPARI PARK KFT<br>DANIELLA IPARI PARK KFT<br>10002 SUMMIT AUTÓ MO. SZOLGÁLTATÓ                                                                                        | Prefix<br>CARO<br>CARO<br>GENI                                 | Számlaszám<br>200700591<br>200700572<br>SGNQ200601682                                              | Számla azon ∠   20070059 20070057:   20060044! =                                          |
| Bankszámlaszám<br>-<br>-<br>10918001-00000005-081/<br>11300050-00880321-                | Partner neve<br>DANIELLA IPARI PARK KFT<br>DANIELLA IPARI PARK KFT<br>10002 SUMMIT AUTÓ MO. SZOLGÁLTATÓ<br>RÁDIÓ REKLÁM KFT.                                                                   | Prefix<br>CARO<br>CARO<br>GENI<br>GENI                         | Számlaszám<br>200700591<br>200700572<br>SGNO200601682<br>JM000265/07                               | Számla azon   20070059   20070057:   20060044   20070841                                  |
| Bankszámlaszám<br>-<br>-<br>10918001-00000005-081/<br>11300050-00880321-<br>-           | Partner neve<br>DANIELLA IPARI PARK KFT<br>DANIELLA IPARI PARK KFT<br>40002 SUMMIT AUTÓ MO. SZOLGÁLTATÓ<br>RÁDIÓ REKLÁM KFT.<br>SZABOLCSI LÁSZLÓ                                               | Prefix<br>CARO<br>CARO<br>GENI<br>GENI<br>VIRI                 | Számlaszám<br>200700591<br>200700572<br>SGNO200601682<br>JM000265/07<br>OVER_1                     | Számla azon   20070059   20070057:   200600441   200700841   20070003:                    |
| Bankszámlaszám<br>-<br>-<br>10918001-00000005-081/<br>11300050-00880321-<br>-           | Partner neve<br>DANIELLA IPARI PARK KFT<br>DANIELLA IPARI PARK KFT<br>10002 SUMMIT AUTÓ MO. SZOLGÁLTATÓ<br>RÁDIÓ REKLÁM KFT.<br>SZABOLCSI LÁSZLÓ<br>FŐVÁMHIVATAL-MISKOLC                       | Prefix<br>CARO<br>CARO<br>GENI<br>VIRI<br>VIRI                 | Számlaszám<br>200700591<br>200700572<br>SGNO200601682<br>JM000265/07<br>OVER_1<br>OVER_1           | Számla azon   20070059   20070057:   200600441   20070003:   20070003:                    |
| Bankszámlaszám<br>-<br>-<br>10918001-00000005-0814<br>11300050-00880321-<br>-<br>-      | Partner neve<br>DANIELLA IPARI PARK KFT<br>DANIELLA IPARI PARK KFT<br>40002 SUMMIT AUTÓ MO. SZOLGÁLTATÓ<br>RÁDIÓ REKLÁM KFT.<br>SZABOLCSI LÁSZLÓ<br>FŐVÁMHIVATAL-MISKOLC<br>BALOGH KFT.        | Prefix<br>CARO<br>CARO<br>GENI<br>VIRI<br>VIRI<br>VIRI         | Számlaszám<br>200700591<br>200700572<br>SGNO200601682<br>JM000265/07<br>OVER_1<br>OVER_1<br>OVER_1 | Számla azon   20070059   20070057   20060044   200700841   20070003   20070003   20070003 |
| Bankszámlaszám<br>-<br>-<br>10918001-00000005-0814<br>11300050-00880321-<br>-<br>-<br>- | Partner neve<br>DANIELLA IPARI PARK KFT<br>DANIELLA IPARI PARK KFT<br>40002 SUMMIT AUTÓ MO. SZOLGÁLTATÓ<br>RÁDIÓ REKLÁM KFT.<br>SZABOLCSI LÁSZLÓ<br>FŐVÁMHIVATAL-MISKOLC<br>BALOGH KFT.<br>111 | Prefix<br>CARO<br>CARO<br>GENI<br>GENI<br>VIRI<br>VIRI<br>VIRI | Számlaszám<br>200700591<br>200700572<br>SGNO200601682<br>JM000265/07<br>OVER_1<br>OVER_1<br>OVER_1 | Számla azon   20070059   20070057:   200600441   20070003:   20070003:   20070003:        |

12. ábra

## 2.2. Átutalási csomag tétel törlése

Az **Átutalási csomag és tétel adatok beszúrása** ablakban lévő Átutalási csomag tétel

*törlése* (E) nyomógomb segítségével lehetőség van az átutalási csomag tételek törlésére.

### 2.3. Bankszámlaszám módosítása

Amennyiben nem az összes tételhez van kitöltve a **bankszámlaszám**, mert rögzítéskor nem lett kitöltve, úgy a rendszer nem fogja tudni, hogy milyen bankszámlaszámra kell elutalni az összeget,

ezért a bankszámlaszám megadása kötelező. Utólag a *Bankszámlaszám módosítása* (**F**) nyomógombra kattintva tölthető ki a bankszámlaszám. Az adott (hiányos) sort kijelölve, majd a

képernyőn (13. ábra).

) nyomógombra kattintva a következő ablak jelenik meg a Bankszámlaszám módosítása (

| 💱 Bankszámla adatainak megadás | a 💽   |
|--------------------------------|-------|
|                                |       |
|                                |       |
|                                |       |
| Élé                            |       |
| Banl                           | k 📃 🛃 |
| Bankszámlaszán                 | 1     |
| Átl. utalási idő               | ŏ     |
| Def. pénznen                   | HUF - |
| Banki egyszámla                |       |
| Fők. tételtípus                | s     |
|                                | NOOK  |
|                                | 483   |

13. ábra

A Bankszámla adatainak megadása ablakon ki kell választani a bankot, valamint ki kell tölteni a bankszámlaszámot (a kitöltéskor a kötőjelet nem kell beírni csak a 24 karaktert), majd a mentés

) nyomógomb megnyomása következik (14. ábra).

| Válasszon bankszámlát | ⊡ Élő (igan/nam)           | Carlos A                                                                        |
|-----------------------|----------------------------|---------------------------------------------------------------------------------|
| Pank                  | Ponkazómloszóm             | Dof víti utalási i Caiát Eg                                                     |
| MKB BANK RT           | 12345678-12345678-12345678 | HUF                                                                             |
|                       |                            | ,<br>No<br>No<br>No<br>No<br>No<br>No<br>No<br>No<br>No<br>No<br>No<br>No<br>No |

14. ábra

Ekkor a Válasszon bankszámlát ablak jelenik meg, ahol kiválasztva az újonnan felvitt οк

bankszámlát, majd a *mentés* () nyomógombot megnyomva az átutalási csomaghoz felvett tételnek kitöltődik a bankszámlaszáma. Ezt addig kell ismételni, amíg az összes tételnek felvitelre nem kerül a bankszámlaszáma.

## 2.4. Átutalási csomagok lezárása

Az **Átutalási csomag és tétel adatok beszúrása** ablakban lévő "Állapot módosítás" menüpontban lehetőség van az átutalási csomag állapotának módosítására. A Továbbításra kész állapot a bank visszaigazolása után következik, majd a Továbbítva státuszra állítást követően kinyomtatásra kerül az átutalási csomag, valamint ekkor generálódik le a fájl is, amelyet a banki programok be tudnak olvasni. Továbbítva státusz után még vissza lehet tenni Javítás alatti státuszba a csomagot, amennyiben szükséges.